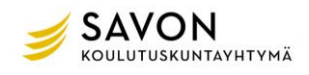

# Osallistujan ohjeet Teams Live Event -etätilaisuuteen

Tervetuloa Sakkyn järjestämään webinaariin. Tämä ohje on tarkoitettu henkilöille, joilla ei ole laitteellaan Teams-sovellusta ja joilla ei ole Sakky-organisaation käyttäjätunnusta.

Voit tutustua myös <u>Microsoftin ohjeeseen</u>, joka on osin suomenkielinen. Sivulla on lyhyitä englanninkielisiä ohjevideoita. Tässä myös hyvä <u>video-ohje</u>.

#### Ennen tilaisuutta

Voit osallistua tilaisuuteen tietokoneella, älypuhelimella tai tabletilla. Älypuhelimen pienellä näytöllä tilaisuuden diaesityksen yksityiskohtia voi olla vaikea seurata, joten kannattaa suosia suurempia laitteita, jos mahdollista.

Osallistuminen onnistuu seuraavilla käyttöjärjestelmillä ja selaimilla:

- Tietokoneen käyttöjärjestelmä: Windows 7 tai uudempi, macOS X 10.10 tai uudempi
- Puhelimen tai tabletin käyttöjärjestelmä: Android 4.4 tai uudempi, iOS 10 tai uudempi
- Verkkoselaimet: Chrome (viimeiset kolme versiota), Microsoft Edge RS2 tai uudempi, Firefox (viimeiset kolme versiota), Internet Explorer 11

Varmista, että selaimesi asetukset sallivat kolmannen osapuolen evästeet.

Tilaisuuden linkki toimii jo ennen tilaisuuden alkamista. Voit siis testata liittymistä etukäteen.

#### Tilaisuuden aikana

Tilaisuudessa voit kuunnella ja seurata esitystä laitteeltasi. Voit osallistua lähettämällä kysymyksiä ja kommentteja keskusteluikkunassa, mikäli tilaisuuden järjestäjä on mahdollistanut viestien lähettämisen. Kommenttisi eivät näy muille heti, vaan tilaisuuden järjestäjä julkaisee ne chatpalstalle. Osaan kysymyksistä ja kommenteista voidaan vastata tilaisuuden aikana tai vastauskooste voidaan julkaista tilaisuuden jälkeen.

Tässä ohjeessa esitellään tilaisuuteen liittyminen vaihe vaiheelta. Käyttöjärjestelmästä ja selaimesta riippuen vaiheet saattavat näyttää erilaiselta, mutta periaate on sama. Tämä esimerkki on tehty Windowskäyttöjärjestelmällä ja Firefox-selaimella, jossa kieliasetuksena on suomi.

## Liittyminen tietokoneen selaimella

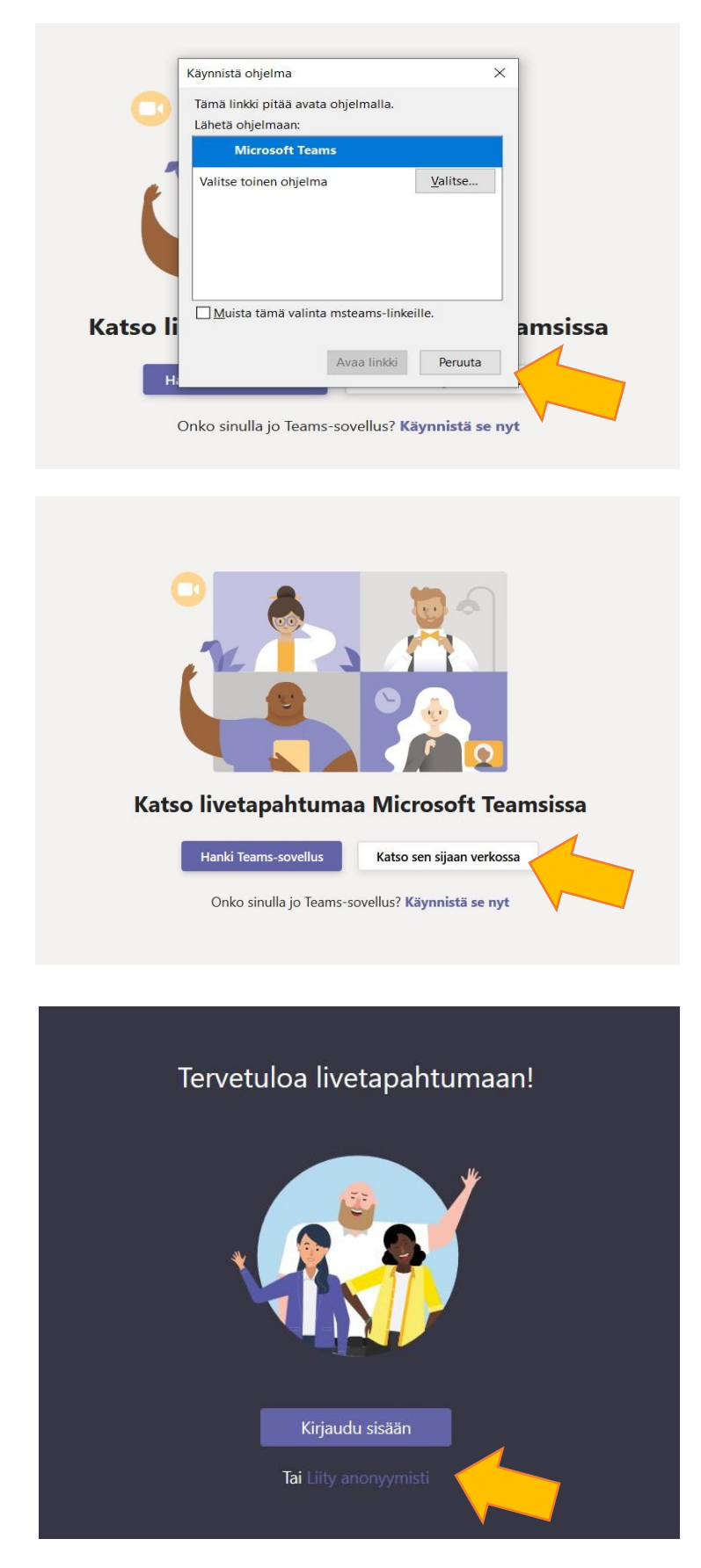

Klikkaa saamaasi tilaisuuden kutsulinkkiä.

Selain ehdottaa, että asentaisit Microsoft Teams -ohjelman.

Valitse Peruuta (ohjelmaa ei asenneta).

Valitse "Katso sen sijaan verkossa".

Valitse "Liity anonyymisti".

### **Osallistuminen tilaisuuteen**

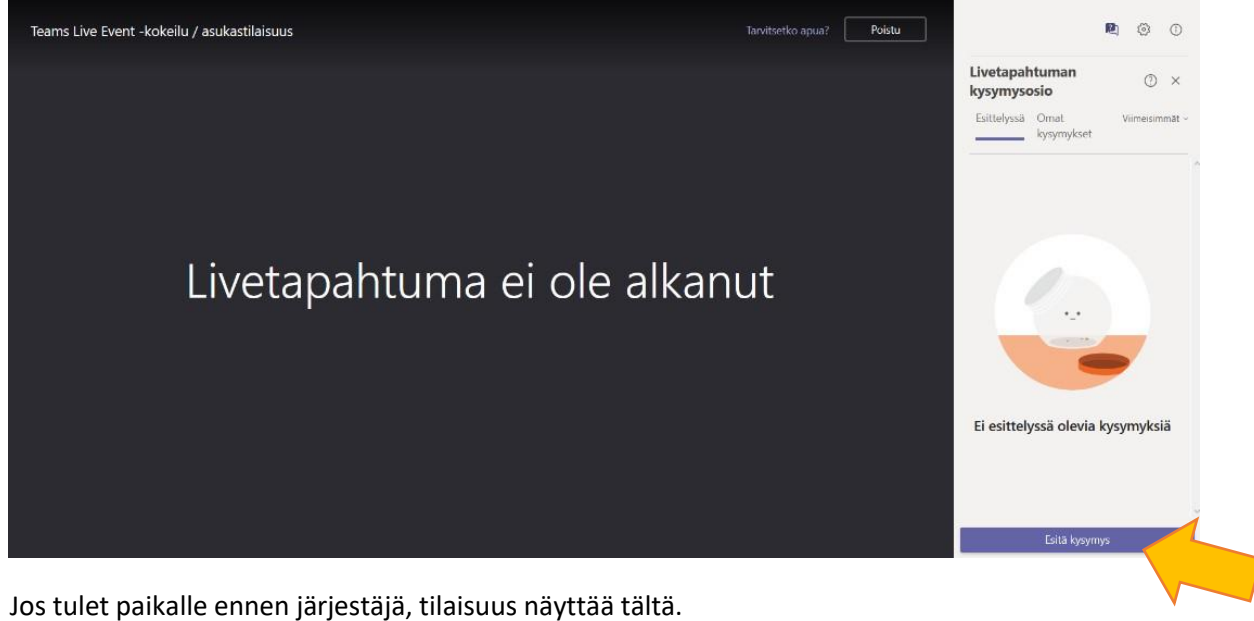

Voit silti lähettää järjestäjille kysymyksiä jo etukäteen.

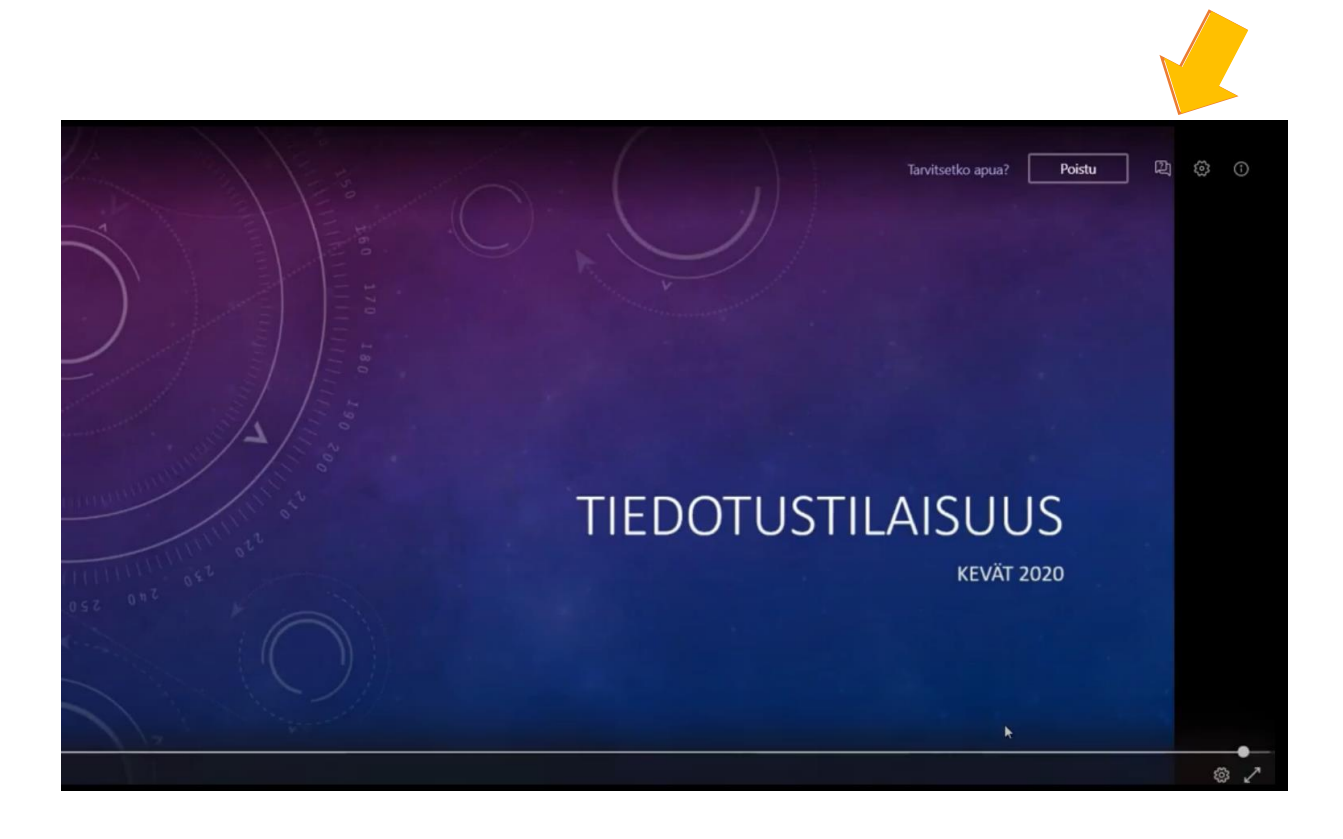

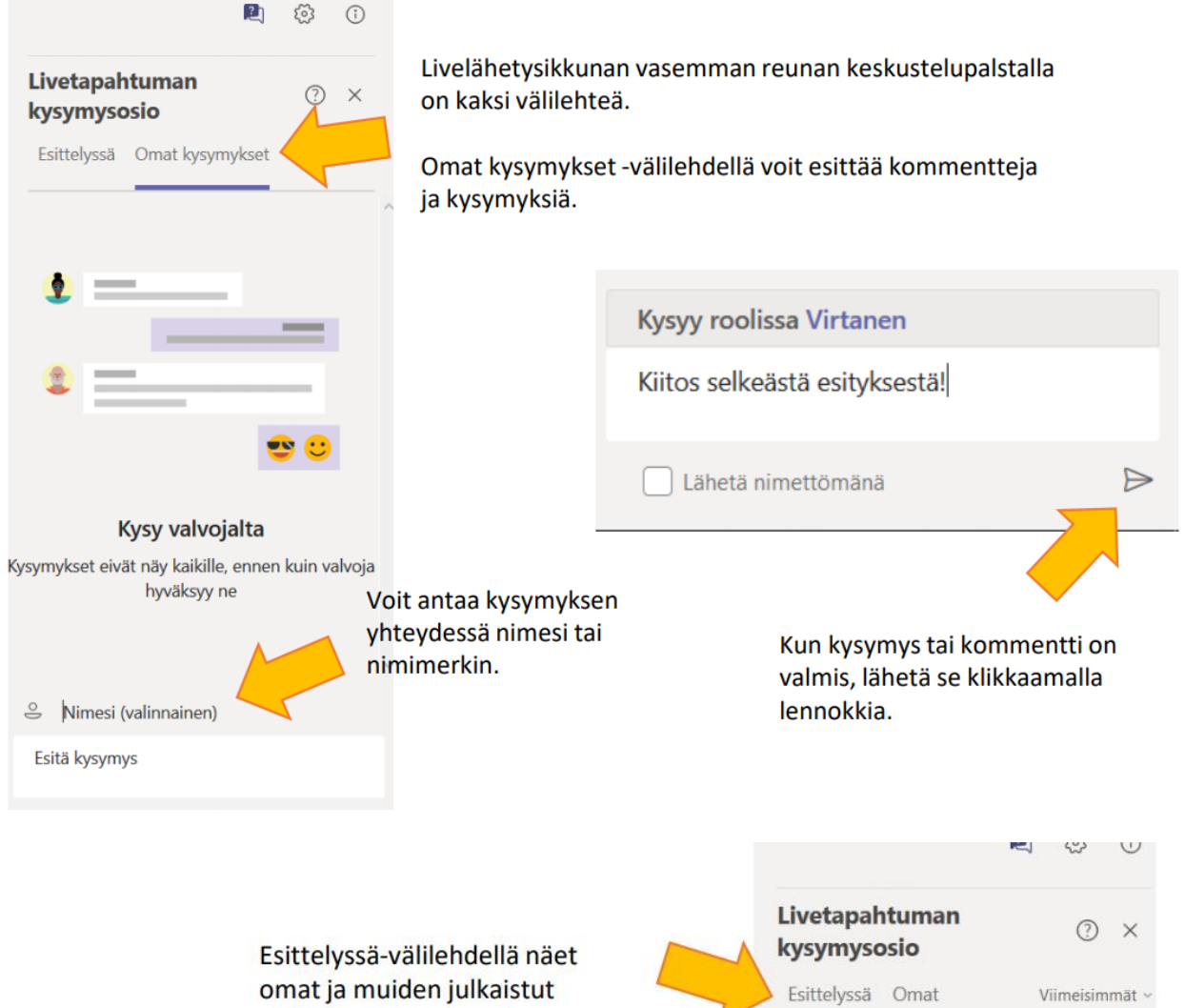

omat ja muiden julkaistut kommentit. Voit osoittaa niille kannatuksesi peukkukuvakkeella.

Järjestäjät moderoivat keskustelua. Se tarkoittaa, että epäasiallisia kommentteja tai kysymyksiä ei julkaista.

### Tilaisuuden päättyessä

Voit poistua tilaisuudesta klikkaamalla Poistupainiketta tai sulkemalla selaimen.

Jos tilaisuus on tallennettu, pääset katsomaan tallenteen saman linkin kautta.

| Esittelyssä Omat Viimeisin<br>kysymykset Viimeisin<br>Ville 7:38 AM<br>Onko alueella tehty luontoselvitys, ja m<br>siinä selvisi?<br>Virtanen 7:38 AM<br>Milloin kaava-aineisto julkaistaan? | Esittelyssä Omat Viimeisimi<br>kysymykset<br>Ville 7:38 AM (<br>Onko alueella tehty luontoselvitys, ja mi<br>siinä selvisi?<br>Virtanen 7:38 AM (<br>Milloin kaava-aineisto julkaistaan? | Esittelyssä Omat kysymykset Viimeisimi<br>kysymykset Viimeisimi<br>Ville 7:38 AM (<br>Onko alueella tehty luontoselvitys, ja mi<br>siinä selvisi?<br>Virtanen 7:38 AM (<br>Milloin kaava-aineisto julkaistaan? | Esittelyssä Omat Viimeisinn<br>kysymykset Viimeisinn<br>Onko alueella tehty luontoselvitys, ja mit<br>siinä selvisi?<br>Virtanen 7:38 AM (<br>Milloin kaava-aineisto julkaistaan? | cysymyso                      | osio               | 0              |
|----------------------------------------------------------------------------------------------------|----------------------------------------------------------------------------------------------------|----------------------------------------------------------------------------------------------------|----------------------------------------------------------------------------------------------------|-------------------------------|--------------------|----------------|
| Ville 7:38 AM<br>Onko alueella tehty luontoselvitys, ja m<br>siinä selvisi?<br>Virtanen 7:38 AM<br>Milloin kaava-aineisto julkaistaan?                                                       | Ville 7:38 AM (<br>Onko alueella tehty luontoselvitys, ja mi<br>siinä selvisi?<br>Virtanen 7:38 AM (<br>Milloin kaava-aineisto julkaistaan?                                              | Ville 7:38 AM (<br>Onko alueella tehty luontoselvitys, ja mi<br>siinä selvisi?<br>Virtanen 7:38 AM (<br>Milloin kaava-aineisto julkaistaan?                                                                    | Ville 7:38 AM (<br>Onko alueella tehty luontoselvitys, ja mi<br>sinä selvisi?<br>Virtanen 7:38 AM (<br>Milloin kaava-aineisto julkaistaan?                                        | Esittelyssä                   | Omat<br>kysymykset | Viimeisin      |
| Onko alueella tehty luontoselvitys, ja m<br>siinä selvisi?<br>Virtanen 7:38 AM<br>Milloin kaava-aineisto julkaistaan?                                                                        | Onko alueella tehty luontoselvitys, ja mi<br>siinä selvisi?<br>Virtanen 7:38 AM<br>Milloin kaava-aineisto julkaistaan?                                                                   | Onko alueella tehty luontoselvitys, ja mi<br>siinä selvisi?<br>Virtanen 7:38 AM<br>Milloin kaava-aineisto julkaistaan?                                                                                         | Onko alueella tehty luontoselvitys, ja mi<br>siinä selvisi?<br>Virtanen 7:38 AM (<br>Milloin kaava-aineisto julkaistaan?                                                          | Ville 7:38 AM                 |                    |                |
| <b>Virtanen</b> 7:38 AM<br>Milloin kaava-aineisto julkaistaan?                                                                                                    | Virtanen 7:38 AM 🖌                                                                                                    | Virtanen 7:38 AM Killoin kaava-aineisto julkaistaan?                                                                                                    | Virtanen 7:38 AM Killoin kaava-aineisto julkaistaan?                                                                                                    | Onko alueel<br>siinä selvisi? | la tehty luonto    | selvitys, ja m |
| Milloin kaava-aineisto julkaistaan?                                                                                                    | Milloin kaava-aineisto julkaistaan?                                                                                                    | Milloin kaava-aineisto julkaistaan?                                                                                                    | Milloin kaava-aineisto julkaistaan?                                                                                                    | Virtanen 7:38                 | AM                 |                |
|                                                                                                    |                                                                                                    |                                                                                                    |                                                                                                    |                               |                    |                |

Esitä kysymys